### PROFESORADO EN ECONOMÍA

#### ESPACIO CURRICULAR: EDI: Informática Educativa

CURSO: CUARTO AÑO.

#### MODALIDAD: 1° CUATRIMESTRE

DOCENTE: PROF. DARDO A. GÓMEZ email: <u>dardoag2@hotmail.com</u>

#### SEMANA DEL 20 AL 30 DE ABRIL DE 2020

**CONTENIDOS** 

1. Entorno de las Aulas Virtuales

- 2. Manejo de secciones de un aula virtual: Clases, Foros, Mensajería Interna, Sitios, Actividades
- 3. Actividades dentro de una aula virtual

### **AULAS VIRTUALES**

Continuando con el tema Aulas Virtuales, vamos a comenzar con el trabajo dentro de un aula real: la de la Cátedra EDI INFORMÁTICA EDUCATIVA.

Como actividad inicial, obligatoria y fundamental, los invito a ver el siguiente video. En el cual se explica cómo deberán moverse dentro del aula virtual:

#### Video 1: Recorriendo el Aula Virtual: (hacé clic en el link para ver los videos)

https://www.youtube.com/watch?v=H-xIQQUhCsQ

<u>Video 2</u>: Otro vueltita por el Aula Virtual:

### https://youtu.be/SoiPteYQX6I

Luego de ver los videos, toma nota de aquello que consideres importante. Seguro va a ser útil.

# NUESTRA AULA VIRTUAL (ISPP 7)

# FORMA DE ACCESO:

Se realizará a través de una navegador web (google chrome, mozilla firefox, internet explorer, etc) mediante la dirección web del ISPP Nº 7: <a href="http://ispp7.sgo.infd.edu.ar">http://ispp7.sgo.infd.edu.ar</a>

# Datos de Acceso:

Tu USUARIO será tu NÚMERO DE DNI (SIN PUNTOS). LA CONTRASEÑA te será enviada por email a la dirección proporcionada por el profesor, y la misma estará disponible cuando éste les indique por el grupo de Whatsapp. Aunque ahora también existe la posibilidad de acceder por el celular, nos centraremos por ahora en la versión de computadora.

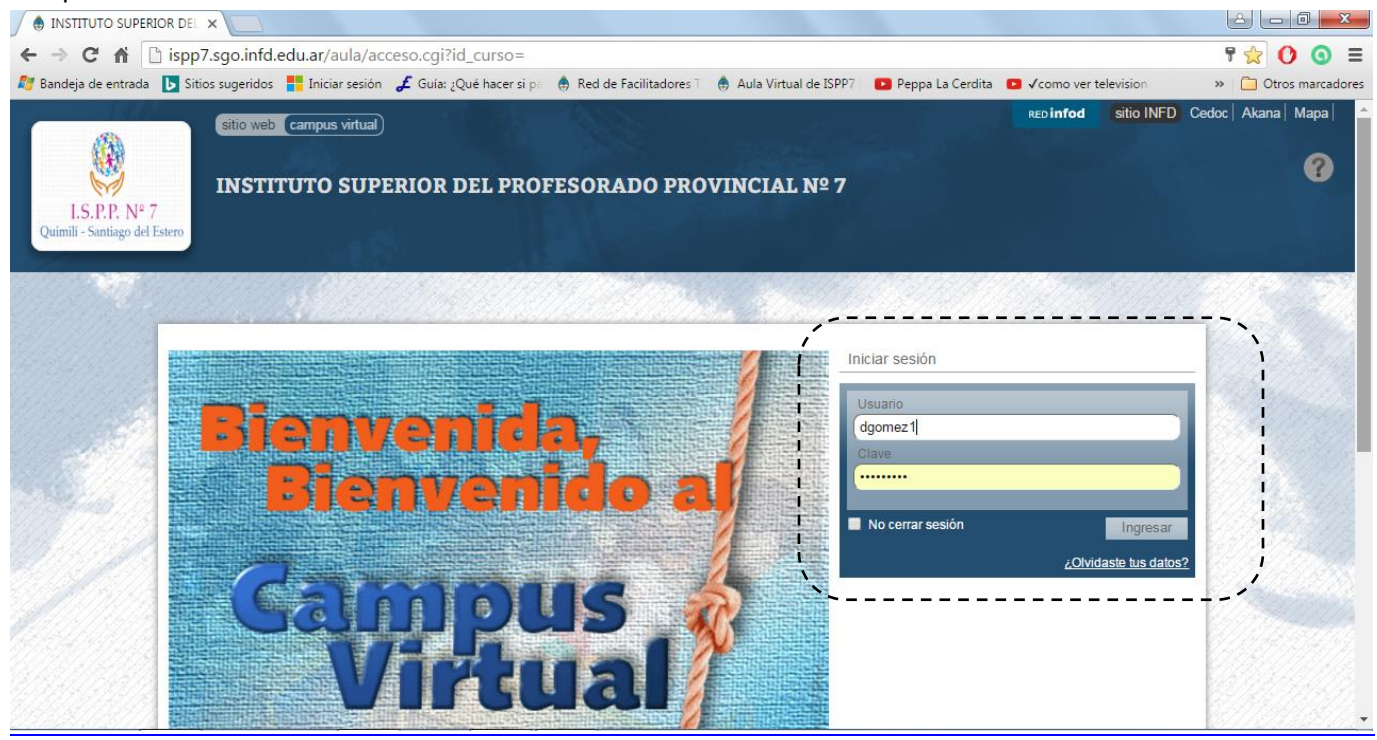

#### **ACTIVIDADES**

 Ingresar al CAMPUS VIRTUAL del instituto mediante los siguientes datos: Línk de la página: <u>https://ispp7-sgo.infd.edu.ar/aula/acceso.cgi?id\_curso=</u> Usuario: tu DNI (sin puntos) Contraseña: será enviada por e-mail

Si lo deseas en el primer ingreso tendrás la posibilidad de CAMBIAR LA CONTRASEÑA que se te asignó. Si lo haces, toma la precaución de ANOTARLA en un lugar seguro, ya que si la pierdes no podrás acceder más con los mismos datos. No hay forma de saber si la cambias. Ni si quiera el docente puede verla!! Toma precauciones.

2. Dar un recorrido por cada sección (Presentación, Clases, etc.), las cuales ya vimos en las clases anteriores

3. En la parte derecha, podrás acceder a tu Perfil y Preferencias. Debes completar sin miedo, los datos son seguros.

4. En la sección FOROS, llamado "Foro de Presentación" deberás presentarte (nombre completo, curso, lugar donde vives, etc.). Aunque sean tus compañeros, es un hábito saludable, ya que muchas veces estaremos aprendiendo virtualmente con gente que no conocemos. Realiza esta actividad!

5. Usando la sección Mensajería Interna, deberás enviar un mail al Docente. Asunto: Actividades Completas

ES IMPORTANTE QUE SEPAS QUE LA PLATAFORMA DEL CAMPUS REGISTRA DÍA Y HORA EN QUE REALIZAS CADA ACTIVIDAD DENTRO DE ÉL: consulta de clases, acceso a foros, envío de emails, etc.